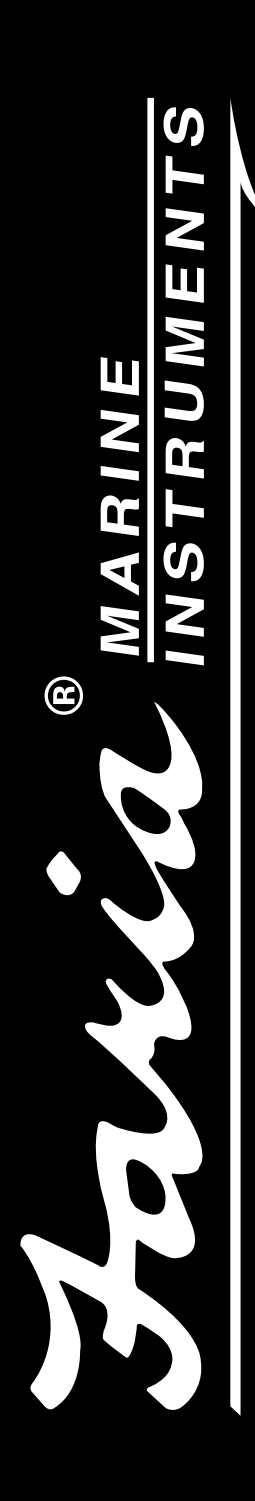

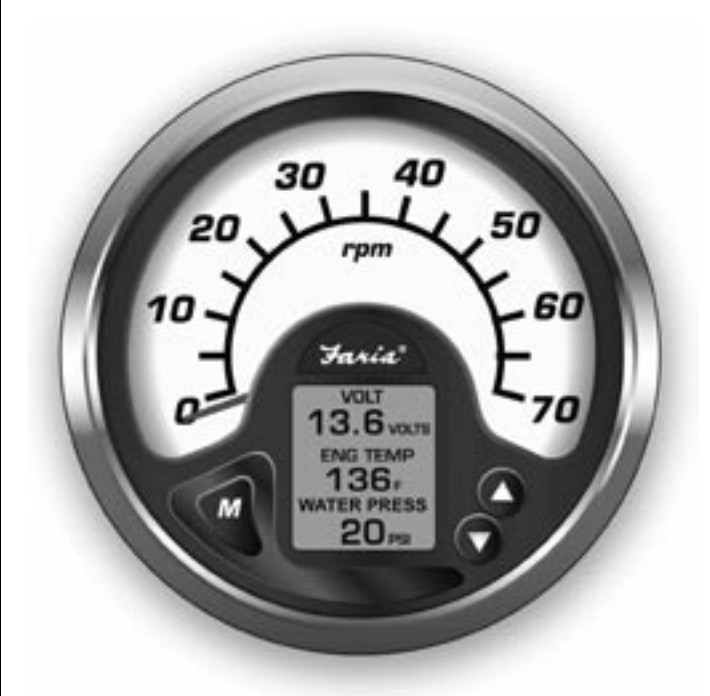

# Owners's Manual MG2000<sup>™</sup> Tachometer

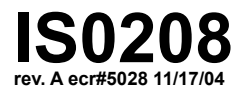

# Index

| Figure 1 Default screens                  | page 1  |
|-------------------------------------------|---------|
| Description                               | page 1  |
| Normal Mode                               | page 2  |
| Contrast and Lighting                     | page 2  |
| Displayed Functions                       | page 3  |
| Default screen 1                          | page 3  |
| Default screen 2                          | page 3  |
| Default screen 3                          | page 3  |
| Default screen 4                          | page 4  |
| Figure 2 Screen Sequence                  | page 4  |
| Figure 3 LCD Display Screens              | page 5  |
| Fuel Functions                            | page 6  |
| Fuel Level Sender                         | page 6  |
| Manual settings                           | page 6  |
| Edit Mode                                 | page 7  |
| Functions that are adjusted in Edit Mode. | page 7  |
| Instructions                              | page 7  |
| Select Default Screen                     | page 7  |
| Reset Fuel Used                           | page 8  |
| Set Fuel Tank Full                        | page 8  |
| Set Amount of Fuel                        | page 8  |
| Organize User Screens                     | page 9  |
| Select Gauge Range                        | page 10 |
| Select Tachometer Dial                    | page 10 |
| Select Oil Pressure Dial                  | page 10 |
| Select Coolant Temp Dial                  | page 11 |
| Select Fuel Sender                        | page 11 |
| Calibrate Trim Sender                     | page 11 |
| Select Display Units                      | page 12 |
| Select Pressure Units                     | page 12 |
| Select Volume Units                       | page 13 |
| Select Temperature Units                  | page 13 |
| Select Depth Units                        | page 13 |
| Select Fuel Tank Size                     | page 13 |
| Manual Entry Screens                      | page 14 |
| Fuel Tank Calibration                     | page 15 |
| Low Fuel Alarm                            | page 15 |
| Software ID and Revision                  | page 15 |
| Depth Sounder Warnings                    | page 16 |
| Select Self Test                          | page 16 |
| Alarm Mode                                | page 17 |
| Low Fuel                                  | page 17 |
| Engine Warnings                           | page 18 |
| Alarm Messages From ECU                   | page 18 |
|                                           |         |

# Volvo MG2000™ Tachometer Manual

FARIA MG2000<sup>™</sup> tachometer combines the features of an ECU serial bus gateway and several instruments into one unit:

- The tachometer is analog in appearance but is but driven by a stepper motor for digital accuracy.
- The high resolution LCD screen displays information for many other functions and the various "screens" can be configured as the user wishes. As received, the screens are configured as shown in Figure 1.

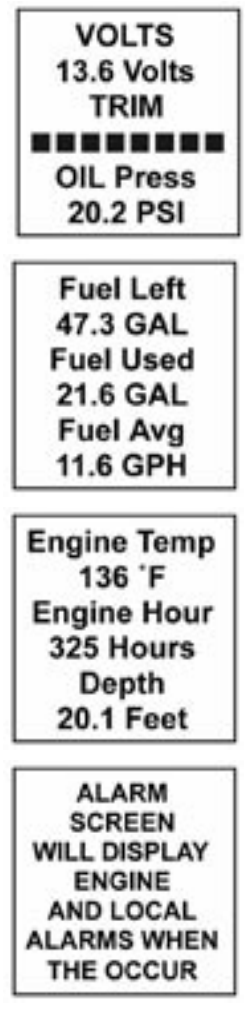

# Decription

The MG2000<sup>™</sup> tachometer receives digital engine data from the Engine Control Unit (ECU) via the Volvo SAE J1708/J1587 bus and can receive GPS information via a NMEA 0183 connection to a suitable GPS unit. GPS information is displayed in the MG2000<sup>™</sup> speedometer. Analog inputs are provided for two non-engine sensors; fuel level and trim position. A direct pressure port allows monitoring of engine water pressure.

The MG2000<sup>TM</sup> provides a Faria Bus output to allow use of various 5, 4, and 2 inch instruments with the MG2000<sup>TM</sup>.

The Faria MG2000<sup>™</sup> tachometer will turn on when the ignition key is turned on and will turn off when the ignition key is turned off. The unit will power up showing the last screen selected by the user prior to shut off. The default screens are shown in Figure 1.

The instrument has three push buttons; "M" (Mode), "DOWN", and "UP"; that control the functions available. The "M" (Mode) button is used to change the function of the LCD display and to access submenus and adjustable settings. The "DOWN" and "UP" buttons are used to modify the settings.

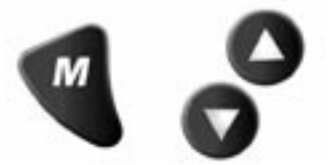

In "NORMAL" operation mode. pressing the "Mode" button and then pressing "DOWN" or "UP" causes display the to cycle between the available (see Figure 2). screens

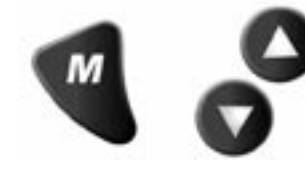

Press the "Mode" button to exit the "screen selection mode" and return to normal mode or do not push any buttons for 4 seconds and the current screen will stay selected and the unit will return to normal mode (see Figure 3).

In "NORMAL" operation mode, press the "Mode" and "UP" buttons to change to the "EDIT" menus (see Figure 3 and EDIT mode below).

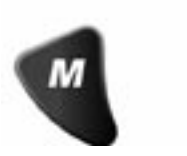

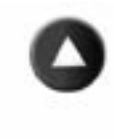

When the "Edit" menus have been selected, press the "Mode" button to return to normal mode.

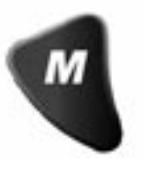

Press the "DOWN" or "UP" buttons to cycle between the available "Edit" functions.

Press and hold the "DOWN" and "UP" buttons for two (2) seconds to select an "Edit" function to change. Within each "editing" function the "DOWN" or "UP" buttons select settings or sub-functions.

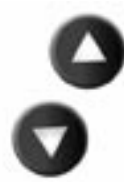

Follow the instructions in the "Edit" mode section of this manual to save the new settings after you select / adjust them.

#### Normal Mode

When the MG2000<sup>™</sup> is turned on, the unit enters "Self Test" mode. The screen will display "The Self Test Mode Is In Operation" for 10 sec. The horn will sound once, the warning lights and back lights will flash.

When this is complete, the software Id and revision screen will show for two seconds, then the user selected "Default" screen will appear. The information below applies to the MG2000<sup>™</sup> as received with no user changes to the screen selections. When the unit is turned on, the lighting defaults to off.

#### **Contrast and Lighting**

In the "NORMAL" operating mode the instrument LCD contrast can be adjusted by pressing either the "UP" or "DOWN" buttons.

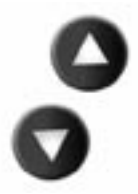

This adjustment is helpful as lighting conditions and viewing angles change.

To adjust the lighting level intensity of all instruments in the system, both the "UP" and "DOWN" buttons must be held for three seconds.

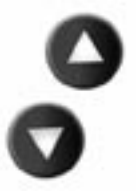

The lighting intensity of all instruments can now be adjusted by pressing the "DOWN" or "UP" buttons.

Return to "NORMAL" mode by pressing and holding both the "UP" and "DOWN" buttons.

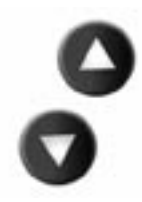

#### Displayed Functions MG2000™ Tachometer

The tachometer is a digital instrument with the appearance of an analog instrument. The tachometer receives data directly from the ECU so no settings are normally required. The setting for the tachometer dial range can be changed in the "Edit" menu (see below). A microprocessor controlled stepper motor moves the pointer to display engine revolutions per minute.

#### Screen "1"

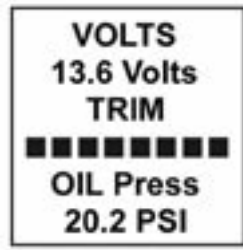

#### Volts

Displays system voltage as received from the ECU

#### Trim

Displays setting of the trim sender as received from the ECU.

#### Oil Press

Displays Oil pressure as received from the ECU. Pressure dial range can be selected in "Edit" Mode.

#### Screen "2"

Fuel Left 47.3 GAL Fuel Used 21.6 GAL Fuel Avg 11.6 GPH

# Fuel Left

Displays the amount of fuel left based on the amount the operator entered in tank as set in the EDIT mode.

For this function to work correctly, the following settings MUST be set by the operator in the EDIT function: "Fuel Tank Size"; and "Fuel Tank Full" OR "Amount of Fuel". The default "Fuel Tank Size" is 0. The operator must set the Fuel Tank Size as described in the Edit section of this manual.

#### Fuel Used

Displays the amount of fuel used since last reset based on the GPH from the engine ECU and the time spent at each GPH.

#### Fuel Avg

Displays the average GPH since last reset based on the GPH from the engine ECU and the time spent at each GPH.

Screen "3"

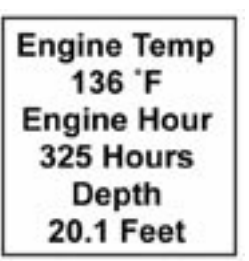

#### **Engine Temp**

Displays the coolant temperature received from the ECU. Dial range can be selected in the "Edit" function.

#### **Engine Hour**

Displays the Engine Hours data received from the engine ECU.

#### Depth

Displays the depth sounder data (if installed and on the engine bus) received from the engine ECU.

Screen "4"

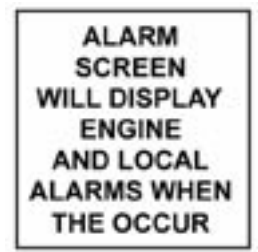

This screen displays fault conditions based on engine data received from the ECU or alarms based on internally set alarm points. Engine alarms from the ECU will be displayed as "Check Engine !" or "Engine Emergency Stop !". Accessing the "View" mode when the Alarm screen appears will allow more information to be displayed about the alarm, if provided by the engine.

Internal alarm values can be set for "Low Fuel" and other functions. Alarms for these settings will appear as required.

# **LCD Display Screens:**

In the "NORMAL" mode, press "Mode" once to enter screen "Select" mode,

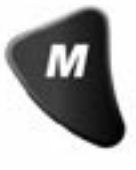

press "UP" or "Down" to move between screens.

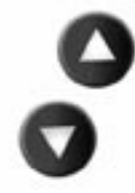

Press "Mode" once to return to "NORMAL" mode.

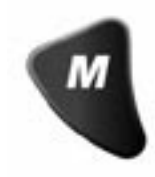

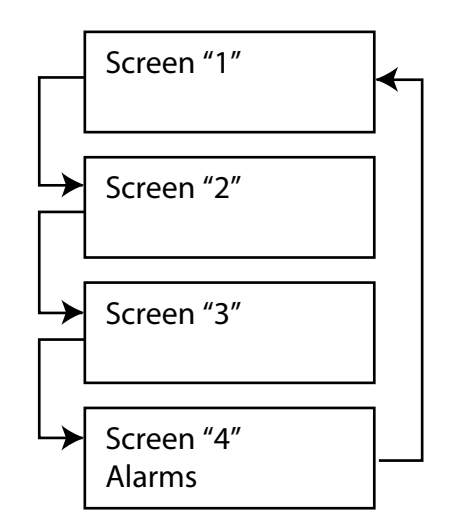

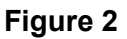

# Figure 3 - LCD Display Screens

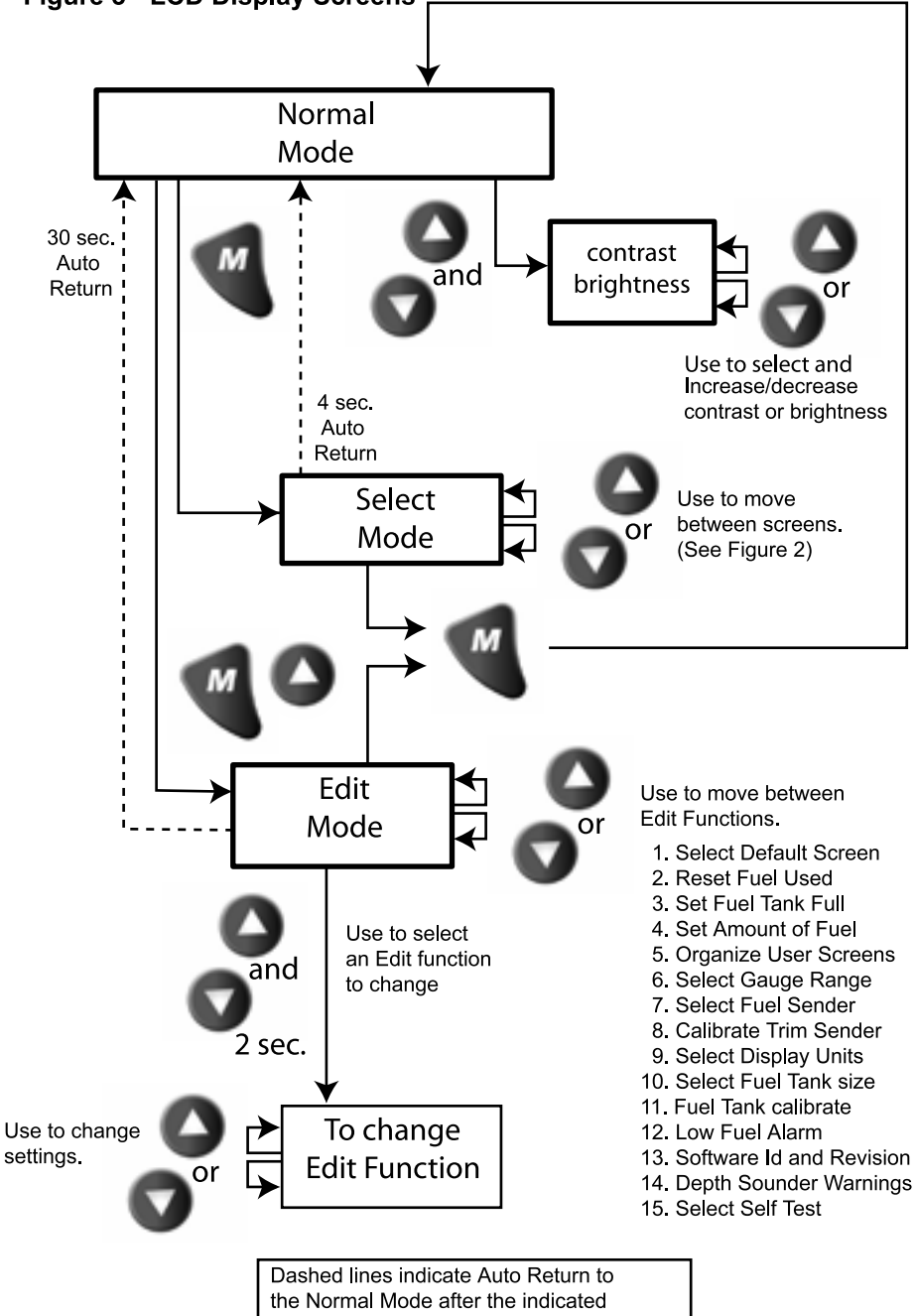

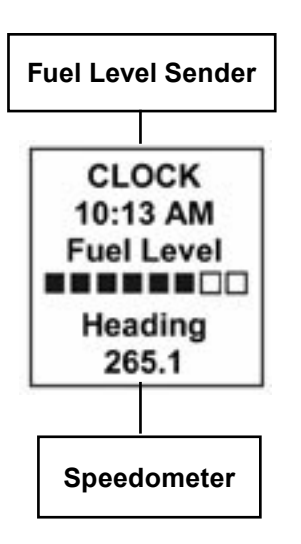

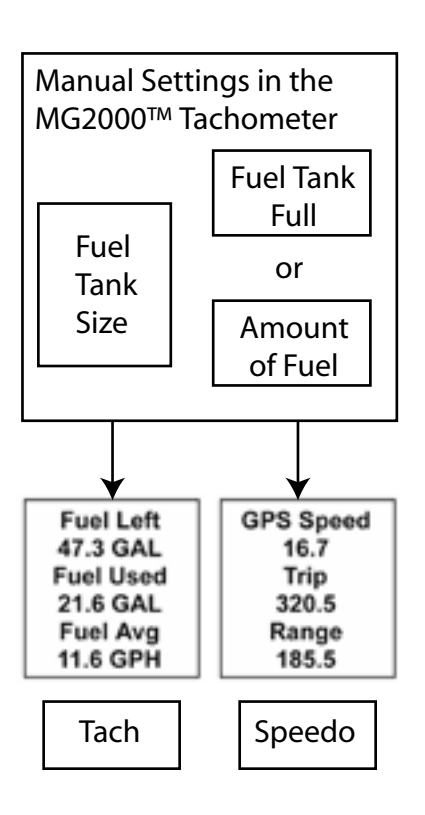

# Fuel Functions Fuel Level Sender

The FUEL LEVEL SENDER provides the information displayed in the Fuel Level bar graph. This display is the equivalent of a standard fuel gauge and should be used as the reference for the fuel remaining.

Each filled block represents 1/8 of a tank and when the fuel tank is empty only empty blocks will be displayed. For best accuracy, the fuel level sender should be calibrated as described in Edit Mode section of this manual.

#### Manual settings

The "Fuel Left" and "Range" display values are dependant on accurately setting the values for "Fuel Tank Size" and either "Fuel Tank Full" or "Amount of Fuel" in the MG2000<sup>™</sup> Tachometer.

"Fuel Left" is calculated based on the amount of fuel entered in these settings (the amount of fuel the operator indicates is in the fuel tank) and the fuel flow of the engine. "Range" is calculated based on "Fuel Left", fuel flow, and current speed

#### Edit Mode

The "Edit" mode is used to adjust or set the values of numerous functions and options in the MG2000. The procedure below specifies the steps to be taken in the "Edit" mode to adjust / set each option.

To enter "EDIT" mode, press the "Mode" and "UP" buttons while in "NORMAL" mode

To return to "NORMAL" mode, press "Mode" button once while in "EDIT" mode Functions that are set or adjusted in the "Edit" mode

- 1. Select Default Screen.
- 2. Reset Fuel Used.
- 3. Set Fuel Tank Full.
- 4. Set Amount Of Fuel.
- 5. Organize User Screens.
- 6. Select Gauge Range.
- 7. Select Fuel Sender.
- 8. Calibrate Trim Sender.
- 9. Select Display Units.
- 10. Select Fuel Tank Size.
- 11. Fuel Tank Calibrate.
- 12. Low Fuel Alarm.
- 13. Software Id and Revision.
- 14. Depth Sounder Warnings.
- 15. Select Self Test.

| Instructions – Function                                                                            | LINE | DISPLAY |
|----------------------------------------------------------------------------------------------------|------|---------|
|                                                                                                    | 1    | Select  |
| Select Default Screen                                                                              | 2    | Default |
|                                                                                                    | 3    | Screen  |
| Press & Hold "UP" & "DOWN" for 2 sec to select the "default screen"                                |      |         |
| Press "UP" or "DOWN" to select another function or "Mode" to return to "Normal" mode               |      |         |
|                                                                                                    | 1    | Display |
| (Display Screen 1 is the "default" at first turn on)                                               | 2    | Screen  |
|                                                                                                    | 3    | 1       |
| Press & Hold "UP" & "DOWN" for 2 sec to select screen 1 as the "default screen" and exit           |      |         |
|                                                                                                    | 1    | Display |
| Press "UP" or "DOWN" to select another screen                                                      | 2    | Next    |
|                                                                                                    | 3    | Screen  |
| Press & Hold "UP" & "DOWN" for 2 sec to select this screen as the "default screen" and exit        |      |         |
| Press "UP" or "DOWN" to select another screen<br>Repeat until desired "default screen" is selected |      |         |
| Press "UP" or "DOWN" to select another function<br>or "Mode" to return to "Normal" mode            |      |         |

|                                                                                                    | 1 | Reset     |
|----------------------------------------------------------------------------------------------------|---|-----------|
| Reset Fuel Used                                                                                                    | 2 | Fuel      |
|                                                                                                    | 3 | Used      |
| Press & Hold "UP" & "DOWN" for 2 sec to reset<br>"fuel used" to zero (0) Automatically resets fuel<br>used to zero and returns to "Edit mode"                                                                                                    |   |           |
| Press "UP" or "DOWN" to select another function<br>or "Mode" to return to "Normal" mode                                                                                                    |   |           |
|                                                                                                    | 1 | Set       |
| <u>Set Fuel Tank Full</u>                                                                                                    | 2 | Fuel Tank |
|                                                                                                    | 3 | Full      |
| NOTE: In order to use the "Fuel Left" function,<br>the owner must set this function when the fuel<br>tank is filled or use the set current amount of fuel<br>below. In addition, if "set fuel tank full" function is<br>used, the "fuel tank size" must be set correctly to<br>the size of the fuel tank in this application. The<br>computer will monitor fuel usage and calculate the<br>fuel left in the tank. This function does not replace<br>the fuel level function provided by the fuel sender<br>and should be used with caution.<br>Press & Hold "UP" & "DOWN" for 2 sec to set "fuel<br>tank full"<br>Automatically sets the fuel available to the tank<br>size selected by the user and returns to "Edit<br>mode"<br>Press "UP" or "DOWN" to select another function<br>or "Mode" to return to "Normal" mode |   |           |
|                                                                                                    | 1 | Set       |
| Set Amount of Fuel                                                                                                    | 2 | Amount    |
|                                                                                                    | 3 | Of Fuel   |
| NOTE: If a known amount of fuel is in the fuel<br>tank but it is not full, this function can be used to<br>indicate the amount of fuel available. The "fuel<br>left" function will then use the amount of fuel<br>entered to calculate the "fuel left"<br>Press & Hold "UP" & "DOWN" for 2 sec to select<br>"current amount of fuel"<br>Press "UP" or "DOWN" to select another function<br>or "Mode" to return to "NORMAL" mode                                                                                                    |   |           |

| Press "UP" / "DOWN" to set the amount of fuel<br>known to be in the fuel tank. Adjust until the<br>displayed volume matches the known amount of<br>fuel in the tank. | 1 | Fuel     |
|----------------------------------------------------------------------------------------------------|---|----------|
|                                                                                                    | 2 | Amount   |
| When the volume is correctly set, press & hold<br>"UP" & "DOWN" for 2 sec to save and exit                                                                           | 3 | XXX G    |
|                                                                                                    | 1 | Organize |
| Organize User Screens                                                                                                    | 2 | User     |
|                                                                                                    | 3 | Screens  |
| Press & Hold "UP" & "DOWN" for 2 sec to select<br>"organize user screens"<br>Press "UP" or "DOWN" to select another function<br>or "Mode" to return to "NORMAL" mode |   |          |
|                                                                                                    | 1 | Set up   |
| Organize screen 1                                                                                                    | 2 | Screen   |
|                                                                                                    | 3 | 1        |
| Press & Hold "UP" & "DOWN" for 2 sec to select<br>"organize screen 1"<br>Press "UP" or "DOWN" to select another screen or<br>"Mode" to return to "Edit" mode         |   |          |
| Refer to the list of available functions in the                                                                                                    | 1 | Screen 1 |
| owner's manual. Press & Hold "UP" or "DOWN" to select the number of the function to be displayed                                                                     | 2 | Line 1   |
| in screen 1, line 1.                                                                                                    | 3 | Item XX  |
| Press & Hold "UP" & "DOWN" for 2 sec to save<br>selection for Screen 1, line 1 and advance to<br>Screen 1, line 2<br>Press "Mode" to exit with no change made        |   |          |
| Refer to the list of available functions in the                                                                                                    | 1 | Screen 1 |
| owner's manual. Press & Hold "UP" or "DOWN" to                                                                                                    | 2 | Line 2   |
| in screen 1, line 2.                                                                                                    | 3 | Item XX  |
| Press & Hold "UP" & "DOWN" for 2 sec to save<br>selection for Screen 1, line 2 and advance to<br>Screen 1, line 3<br>Press "Mode" to exit with no change made        |   |          |
| Refer to the list of available functions in the                                                                                                    | 1 | Screen 1 |
| owner's manual. Press & Hold "UP" or "DOWN" to                                                                                                    | 2 | Line 3   |
| in screen 1, line 3.                                                                                                    | 3 | Item XX  |

| Press & Hold "UP" & "DOWN" for 2 sec to save<br>selection for Screen 1, line 3 and advance to view<br>new screen 1.<br>Press "Mode" to exit with no change made |   |              |
|----------------------------------------------------------------------------------------------------|---|--------------|
| Press & Hold "UP" & "DOWN" for 2 sec to save                                                                                                    | 1 | Display      |
| new Screen 1 an exit to                                                                                                    | 2 | Customer's   |
| Press "Mode" to exit with no change made                                                                                                    | 3 | New screen 1 |
| Repeat for remaining screens (2, 3)                                                                                                    |   |              |
| Press "UP" or "DOWN" to select another function<br>or "Mode" to return to "NORMAL" mode                                                                         |   |              |
|                                                                                                    | 1 | Select       |
| Select Gauge Range                                                                                                    | 2 | Gauge        |
|                                                                                                    | 3 | Range        |
| Press & Hold "UP" & "DOWN" for 2 sec to select                                                                                                    |   |              |
| Press "UP" or "DOWN" to select another function                                                                                                    |   |              |
|                                                                                                    | 1 | Select       |
| Select Tachometer Dial                                                                                                    | 2 | Tachometer   |
|                                                                                                    | 3 | Dial         |
| Press & Hold "UP" & "DOWN" for 2 sec to select<br>"tachometer dial"<br>Press "UP" or "DOWN" to select another "gauge<br>range"                                  |   |              |
| Press "UP" / "DOWN" to select.                                                                                                    | 1 | > 4000 RPM   |
| When selected, press & hold "UP" & "DOWN" for 2                                                                                                    | 2 | 6000 RPM     |
| sec to save and return to "gauge range" selection                                                                                                    | 3 | 7000 RPM     |
|                                                                                                    | 1 | Select       |
| Select Oil Pressure Dial                                                                                                    | 2 | Oil Pressure |
|                                                                                                    | 3 | Dial         |
| Press & Hold "UP" & "DOWN" for 2 sec to select<br>"oil pressure dial"<br>Press "UP" or "DOWN" to select another "gauge<br>range"                                |   |              |

| Press "LIP" / "DOWN" to select                                                                                                   | 1 | > 60 psi       |
|----------------------------------------------------------------------------------------------------|---|----------------|
| When selected, press & hold "UP" & "DOWN" for 2                                                                                  | 2 | 80 psi         |
| sec to save and return to "gauge range" selection                                                                                | 3 | 100 psi        |
|                                                                                                    | 1 | Select         |
| Select Coolant Temp Dial                                                                                                    | 2 | Coolant Temp   |
|                                                                                                    | 3 | Dial           |
| Press & Hold "UP" & "DOWN" for 2 sec to select<br>"coolant temp dial"<br>Press "UP" or "DOWN" to select another "gauge<br>range" |   |                |
| Press "UP" / "DOWN" to select                                                                                                    | 1 | > 60 –220 F    |
| When selected, press & hold "UP" & "DOWN" for 2                                                                                  | 2 | 100 – 250 F    |
| sec to save and return to "gauge range" selection                                                                                | 3 |                |
|                                                                                                    | 1 | Select         |
| Select Fuel Sender                                                                                                    | 2 | Fuel           |
|                                                                                                    | 3 | Sender         |
| Press & Hold "UP" & "DOWN" for 2 sec to select<br>"fuel sender"<br>Press "UP" or "DOWN" to select another function               |   |                |
| Press "I IP" / "DOW/N" to select                                                                                                 | 1 | > USA 240 - 33 |
| When selected, press & hold "UP" & "DOWN" for 2                                                                                  | 2 | EU 10 - 180    |
| sec to save and return to select "fuel sender"                                                                                   | 3 |                |
|                                                                                                    | 1 | Calibrate      |
| Calibrate Trim Sender                                                                                                    | 2 | Trim           |
| Calibrate min Sender                                                                                                    | 3 | Sender         |
| Press & Hold "UP" & "DOWN" for 2 sec to select<br>"calibrate trim sender"<br>Press "UP" or "DOWN" to select another function     |   |                |
|                                                                                                    | 1 | Set Trim       |
| Using the Trim control, set the trim to the full "UP"                                                                            | 2 | UP             |
| position                                                                                                    | 3 | Press UP       |
| Press "UP" button to save "UP" setting                                                                                           | 4 | TRIM           |
|                                                                                                    | 5 |                |

|                                                                                                    | 1 | Set Trim   |
|----------------------------------------------------------------------------------------------------|---|------------|
| Using the Trim control, set the trim to the full<br>"DOWN" position                                                                                                   | 2 | DOWN       |
|                                                                                                    | 3 | Press DOWN |
| Press "DOWN" button to save "DOWN" setting                                                                                                    | 4 | TRIM       |
|                                                                                                    | 5 |            |
| Press "UP" to recal "UP" if desired<br>Repeat as necessary<br>When complete, press & hold "UP" & "DOWN"<br>for 2 sec to save and return to "Calibrate Trim<br>Sender" |   |            |
|                                                                                                    | 1 | Select     |
| Select Display Units                                                                                                    | 2 | Display    |
|                                                                                                    | 3 | Units      |
| Press & Hold "UP" & "DOWN" for 2 sec to select<br>"units"<br>Press "UP" or "DOWN" to select another function                                                          |   |            |
|                                                                                                    | 1 | Select     |
| Select Pressure Units                                                                                                    | 2 | Pressure   |
|                                                                                                    | 3 |            |
| Press & Hold "UP" & "DOWN" for 2 sec to select<br>"pressure units"<br>Press "UP" or "DOWN" to select another choice of<br>"units"                                     |   |            |
| Press "UP" / "DOWN" to select.                                                                                                    | 1 | > PSI      |
| When selected, press & hold "UP" & "DOWN" for 2                                                                                                    | 2 | BAR        |
| sec to save and return to select units                                                                                                    | 3 |            |
|                                                                                                    | 1 | Select     |
| Select Volume Units                                                                                                    | 2 | Volume     |
|                                                                                                    | 3 | Units      |
| Press & Hold "UP" & "DOWN" for 2 sec to select<br>"volume units"<br>Press "UP" or "DOWN" to select another choice of                                                  |   |            |

| Press "LIP" / "DOWN" to select                                                                                                    | 1 | > GAL       |
|----------------------------------------------------------------------------------------------------|---|-------------|
| When selected, press & hold "UP" & "DOWN" for 2                                                                                     | 2 | LITERS      |
| sec to save and return to select "units"                                                                                            | 3 |             |
|                                                                                                    | 1 | Select      |
| Select Temperature Units                                                                                                    | 2 | Temperature |
|                                                                                                    | 3 | Units       |
| Press & Hold "UP" & "DOWN" for 2 sec to select<br>"temperature units"<br>Press "UP" or "DOWN" to select another choice of<br>"units |   |             |
| Press "UP" / "DOWN" to select.                                                                                                    | 1 | > °F        |
| When selected, press & hold "UP" & "DOWN" for 2                                                                                     | 2 | °C          |
| sec to save and return to select "units"                                                                                            | 3 |             |
|                                                                                                    | 1 | Select      |
| Select Depth Units                                                                                                    | 2 | Depth       |
|                                                                                                    | 3 | Units       |
| Press & Hold "UP" & "DOWN" for 2 sec to select<br>"depth units"<br>Press "UP" or "DOWN" to select another choice of<br>"units       |   |             |
| Press "UP" / "DOWN" to select                                                                                                    | 1 | > Feet      |
| When selected, press & hold "UP" & "DOWN" for 2                                                                                     | 2 | Meters      |
| sec to save and return to select "units"                                                                                            | 3 | Fathoms     |
| Press "UP" or "DOWN" to select another function<br>or "Mode" to return to "NORMAL" mode                                             |   |             |
|                                                                                                    | 1 | Select      |
| Select Fuel Tank Size                                                                                                    | 2 | Fuel Tank   |
|                                                                                                    | 3 | Size        |
| Press & Hold "UP" & "DOWN" for 2 sec to select<br>"fuel tank size"<br>Press "UP" or "DOWN" to select another function               |   |             |

| Press "UP" / "DOWN" to select either the Standard<br>or Other fuel tank selections.<br>If Standard is selected, press & hold "UP" &<br>"DOWN" for 2 sec to go to the following selection | Select       | Select      |
|----------------------------------------------------------------------------------------------------|--------------|-------------|
|                                                                                                    | Other        | Standard    |
| screens.<br>If Other is selected, press & hold "UP" & "DOWN"<br>for 2 age to go to the manual entry selection                                                                            | Fuel<br>Tank | Fuel Tank   |
| screens (see below).                                                                                                    | Size         | Size        |
|                                                                                                    | 1            | Select      |
| Press "UP" / "DOWN" to select the fuel tank size<br>from the list.                                                                                                    | 2            | Fuel Tank   |
|                                                                                                    | 3            | Size        |
| When selected, press & hold "UP" & "DOWN" for 2 sec to save and exit                                                                                                    | 4            | > 0         |
|                                                                                                    | 5            | 25 GAL      |
|                                                                                                    | 6            | 36 GAL      |
|                                                                                                    |              | 40 GAL      |
| These selections will appear during scrolling. Only                                                                                                    |              | 50 GAL      |
| three selections are displayed at one time.                                                                                                    |              | 55 GAL      |
|                                                                                                    |              | 80 GAL      |
|                                                                                                    |              | 100 GAL     |
|                                                                                                    |              | 120 GAL     |
|                                                                                                    |              | 150 GAL     |
| Manual Entry Screens                                                                                                    |              |             |
| If there is no tank size available in the list that matches your tank size, continue to the next screen.                                                                                 |              |             |
| Press & hold "UP" & "DOWN" for 2 sec to select                                                                                                    | 1            | Set         |
| the Other "set fuel tank size" function. Press<br>& Hold "LIP" & "DOWN" for 2 sec to go to the                                                                                           | 2            | Fuel Tank   |
| adjustment screen.                                                                                                    | 3            | Size        |
| Press "UP" / "DOWN" to set the fuel tank size                                                                                                    | 1            | Fuel Tank   |
| displayed on the screen to match your fuel tank size                                                                                                    | 2            | Size        |
| When set, press & hold "UP" & "DOWN" for 2 sec to save and exit                                                                                                    | 3            | 255 (max) G |
|                                                                                                    | 1            | Fuel        |
| Fuel Tank Calibration                                                                                                    | 2            | Tank        |
|                                                                                                    | 3            | Calibrate   |

| Press & Hold "UP" & "DOWN" for 2 sec to select<br>"fuel tank calibration"<br>Press "UP" or "DOWN" to select another function                                     |   |             |
|----------------------------------------------------------------------------------------------------|---|-------------|
| Ensure that fuel tank is as empty as possible                                                                                                    | 1 | Calibrate   |
|                                                                                                    | 2 | Fuel        |
|                                                                                                    | 3 | EMPTY       |
| Press & Hold "UP" & "DOWN" for 2 sec to set<br>empty calibration. Press & Hold "UP" & "DOWN"<br>for 2 sec to save data and return to "Fuel Tank<br>Calibration". |   |             |
| Press & Hold "UP" & "DOWN" for 2 sec to set Half                                                                                                    | 1 | Calibrate   |
| calibration. Press & Hold "UP" & "DOWN" for 2 sec                                                                                                    | 2 | Fuel        |
| to save data and return to "Fuel Tank Calibration".                                                                                                    | 3 | HALF FULL   |
| Press & Hold "UP" & "DOWN" for 2 sec to set Full                                                                                                    | 1 | Calibrate   |
| calibration. Press & Hold "UP" & "DOWN" for 2 sec                                                                                                    | 2 | Fuel        |
| to save data and return to "Fuel Tank Calibration".                                                                                                    | 3 | Full        |
| Press "UP" or "DOWN" to select another function or "Mode" to return to "NORMAL" mode                                                                             |   |             |
|                                                                                                    | 1 | Low         |
| Low Fuel Alarm                                                                                                    | 2 | Fuel        |
|                                                                                                    | 3 | Alarm       |
| Press & Hold "UP" & "DOWN" for 2 sec to select<br>"low fuel alarm"<br>Press "UP" or "DOWN" to select another function                                            |   |             |
| Adjust low fuel alarm setting                                                                                                    | 1 | Low         |
| Press "UP" or "DOWN" to set desired "low fuel alarm" setting. Line 3 value will adjust.                                                                          | 2 | Fuel        |
| Press & Hold "UP" & "DOWN" for 2 sec to save<br>"low fuel alarm" and exit                                                                                        | 3 | XX.X G      |
| Press "UP" or "DOWN" to select another function or "Mode" to return to "NORMAL" mode                                                                             |   |             |
|                                                                                                    |   | Software Id |
|                                                                                                    |   | &           |
| Software Id and Revision                                                                                                    |   | Revision    |
|                                                                                                    |   | Minigateway |
|                                                                                                    |   | PGFXXXX-X   |

|                                                                                                    | 1  | Shallow warning |
|----------------------------------------------------------------------------------------------------|----|-----------------|
| Depth Sounder Warnings                                                                                                    | 2  | Deep warning    |
|                                                                                                    | 3  | Keel Offset     |
| Press & Hold "UP" & "DOWN" for 2 sec to select<br>"warning or offset". Press "UP" or "DOWN" to<br>adjust the function<br>Press & Hold "UP" & "DOWN" for 2 sec to select<br>"warning or offset". Press "UP" or "DOWN" to<br>adjust the function<br>Press & Hold "UP" & "DOWN" for 2 sec to return<br>to setting warnings or offset.<br>Press "UP" or "DOWN" to select another "warning"<br>or "offset". |    |                 |
| Press the "MODE" button to return to the "EDIT" mode. Press "MODE" button to return to normal mode.                                                                                                    |    |                 |
|                                                                                                    | 1  | Select          |
| Select Self Test                                                                                                    | 2  | Self            |
|                                                                                                    | 3  | Test            |
| Press & Hold "UP" & "DOWN" for 2 sec to select<br>"self test"<br>Press "UP" or "DOWN" to select another function                                                                                                    |    |                 |
|                                                                                                    | 1  | The             |
| This screen will display for 10 sec                                                                                                    | 1a | Self            |
| The horn will sound once.                                                                                                    | 2  | Test            |
| The warning lights will flash three times                                                                                                    | 2a | Mode            |
|                                                                                                    | 3  | ls in           |
|                                                                                                    | 3а | Operation       |
| When "self test" is complete the unit will return to<br>the "Edit mode"<br>Press "UP" or "DOWN" to select another function<br>or "Mode" to return to "NORMAL" mode                                                                                                    |    |                 |

# Available Functions for Display in J1708 / J1587 MG2000 Tachometer Screens

The functions listed below can be displayed in the user configurable screens. All of the functions may not be available in your installation. If a function is selected for display and that function does not appear on the screen, the function does not exist in this installation. A function is selected for display by selecting it's number from the list below.

- 1. Volts
- 2. Trim
- 3. Oil pressure
- 4. Engine Temp
- 5. Engine Hour
- 6. Fuel Left
- 7. Fuel Used
- 8. Fuel avg
- 9. Depth Alarm Mode

The "alarm" screen appears only if an alarm condition exists. The alarm condition may be a warning sent from the engine ECU or a "local" alarm such as "Low Fuel". When an alarm condition occurs, the "Alarm Screen" will appear and the screens described below will be displayed.

The descriptions below also explain how to temporarily override the alarm screen and audible / visual warnings and return to "NORMAL" mode. In all cases, the alarm will re-occur after a period of time to ensure that the user remembers the alarm condition. Once an alarm condition has been corrected, the alarm screen, horn, and warning lights will no longer be displayed. An "ALARMS CLEAR !" screen will be displayed until the MODE then either UP or DOWN buttons are pressed.

| ALARM MODE                                                                                                    | LINE | DISPLAY |
|----------------------------------------------------------------------------------------------------|------|---------|
| The "Alarm" screen will only appear if a local alarm<br>or an engine alarm occurs.<br>Local alarm is "low fuel"."<br>Only two engine alarms appear automatically,<br>"Check Engine" and<br>"Engine Emergency Stop". Follow the instructions<br>provided to view more information about engine<br>alarms. |      |         |
| LOW FUEL                                                                                                    |      |         |
| Displays "low fuel" warning                                                                                                    | 1    | Low     |
| Red LED blinks                                                                                                    | 2    | Fuel    |
| Horn "beeps"                                                                                                    | 3    | !       |

| Press "Mode" to turn off LED, silence alarm horn,<br>and return to "Run" mode. Alarm will reactivate in<br>15 minutes but can continue to be deactivated as<br>required. |                                                                    |                                                                                           |
|----------------------------------------------------------------------------------------------------|--------------------------------------------------------------------|-------------------------------------------------------------------------------------------|
| ENGINE WARNINGS                                                                                                    |                                                                    |                                                                                           |
| Any engine alarm except "Engine Emergency                                                                                                    | 1                                                                  | CHECK                                                                                     |
| Red LED blinks                                                                                                    | 2                                                                  | ENGINE                                                                                    |
| Horn "beeps"                                                                                                    | 3                                                                  | !                                                                                         |
| "Engine Emergency Stop" alarm                                                                                                    | 1                                                                  | ENGINE                                                                                    |
| Red LED on continuously                                                                                                    | 2                                                                  | EMERGENCY                                                                                 |
| Horn on continuously                                                                                                    | 3                                                                  | STOP !                                                                                    |
| Press & Hold "UP" & "DOWN" for 2 sec to view                                                                                                    |                                                                    |                                                                                           |
| alarm messages                                                                                                    |                                                                    |                                                                                           |
| to "Run" mode. LED will continue to function as                                                                                                    |                                                                    |                                                                                           |
| stated until engine alarm(s) is no longer sent by                                                                                                    |                                                                    |                                                                                           |
| ECU                                                                                                    |                                                                    |                                                                                           |
| Alarm Messages<br>From the Engine ECU                                                                                                    |                                                                    |                                                                                           |
| CHECK ENGINE                                                                                                    | 1                                                                  | CHECK                                                                                     |
|                                                                                                    | 2                                                                  | ENGINE                                                                                    |
|                                                                                                    | 3                                                                  | !                                                                                         |
|                                                                                                    | 1                                                                  | HIGH                                                                                      |
| OVER TEMPERATURE                                                                                                    | 2                                                                  | ENGINE                                                                                    |
|                                                                                                    | 3                                                                  | TEMP                                                                                      |
|                                                                                                    |                                                                    |                                                                                           |
|                                                                                                    | 1                                                                  | LOW                                                                                       |
| LOW OIL PRESSURE                                                                                                    | 1<br>2                                                             | LOW<br>OIL                                                                                |
| LOW OIL PRESSURE                                                                                                    | 1<br>2<br>3                                                        | LOW<br>OIL<br>PRESSURE                                                                    |
| LOW OIL PRESSURE                                                                                                    | 1<br>2<br>3<br>1                                                   | LOW<br>OIL<br>PRESSURE<br>LOW                                                             |
| LOW OIL PRESSURE                                                                                                    | 1<br>2<br>3<br>1<br>2                                              | LOW<br>OIL<br>PRESSURE<br>LOW<br>OIL                                                      |
| LOW OIL PRESSURE                                                                                                    | 1<br>2<br>3<br>1<br>2<br>3                                         | LOW<br>OIL<br>PRESSURE<br>LOW<br>OIL<br>LEVEL                                             |
| LOW OIL PRESSURE                                                                                                    | 1<br>2<br>3<br>1<br>2<br>3<br>1                                    | LOW<br>OIL<br>PRESSURE<br>LOW<br>OIL<br>LEVEL<br>LOW                                      |
| LOW OIL PRESSURE                                                                                                    | 1<br>2<br>3<br>1<br>2<br>3<br>1<br>2<br>2                          | LOW<br>OIL<br>PRESSURE<br>LOW<br>OIL<br>LEVEL<br>LOW<br>FUEL                              |
| LOW OIL PRESSURE                                                                                                    | 1<br>2<br>3<br>1<br>2<br>3<br>1<br>2<br>3                          | LOW<br>OIL<br>PRESSURE<br>LOW<br>OIL<br>LEVEL<br>LOW<br>FUEL<br>PRESSURE                  |
| LOW OIL PRESSURE                                                                                                    | 1<br>2<br>3<br>1<br>2<br>3<br>1<br>2<br>3<br>1<br>2<br>3<br>1      | LOW<br>OIL<br>PRESSURE<br>LOW<br>OIL<br>LEVEL<br>LOW<br>FUEL<br>PRESSURE<br>LOW           |
| LOW OIL PRESSURE<br>LOW OIL LEVEL<br>LOW FUEL PRESSURE<br>LOW SYSTEM VOLTAGE                                                                                             | 1<br>2<br>3<br>1<br>2<br>3<br>1<br>2<br>3<br>1<br>2<br>3<br>1<br>2 | LOW<br>OIL<br>PRESSURE<br>LOW<br>OIL<br>LEVEL<br>LOW<br>FUEL<br>PRESSURE<br>LOW<br>SYSTEM |

|                          | 1 | LOW       |
|--------------------------|---|-----------|
| LOW COOLANT LEVEL        | 2 | COOLANT   |
|                          | 3 | LEVEL     |
|                          | 1 | WATER     |
| WATER FLOW               | 2 | FLOW      |
|                          | 3 |           |
|                          | 1 | WATER     |
| WATER IN FUEL            | 2 | IN        |
|                          | 3 | FUEL      |
| CHARGE INDICATOR         | 1 | CHARGE    |
|                          | 2 | INDICATOR |
|                          | 3 |           |
|                          | 1 | PREHEAT   |
| PREHEAT INDICATOR        | 2 | INDICATOR |
|                          | 3 |           |
|                          | 1 | HIGH      |
| HIGH BOOST PRESSURE      | 2 | BOOST     |
|                          | 3 | PRESSURE  |
|                          | 1 | REV       |
| REV LIMIT EXCEEDED       | 2 | LIMIT     |
|                          | 3 | EXCEEDED  |
|                          | 1 | EGR       |
| EGR SYSTEM               | 2 | SYSTEM    |
|                          | 3 |           |
| THROTTLE POSITION SENSOR | 1 | THROTTLE  |
|                          | 2 | POSITION  |
|                          | 3 | SENSOR    |
| ENGINE EMERGENCY STOP    | 1 | ENGINE    |
|                          | 2 | EMERGENCY |
|                          | 3 | STOP !    |

Copyright 2005 by the Thomas G. Faria Corporation, Uncasville CT No part of this publication may be reproduced in any form, in an electronic retrieval system or otherwise, without the prior written permission of the company. Faria® is the trademark of the Thomas G. Faria Corporation